# BAB IV HASIL DAN PEMBAHASAN

Hasil dan pembahasan mengenai implementasi dari Lampung Smart Service Digitalisasi Pengelolaan Sampah Berbasis Android di Kota Bandar Lampung yang telah dirancang dan dijelaskan pada BAB III sebelumnya adalah dijelaskan pada sub pokok bahasan di bawah ini. Terdapat 2 (dua) hak akses yaitu akses Admin dan hak akses user/publik (petugas dan masyarakat).

#### 4.1 Spesifikasi Prangkat Lunak

- a. Operating Sistem Windows 11 (64-bit)
- b. Microsoft Word & Power Point 2019, merupakan aplikasi yang digunakan untuk mengetik dan juga digunakan untuk membuat bahan presentasi.
- c. Software Android Studio, digunakan untuk membuat atau mengembangkan aplikasi android.
- Android SDK (Sofware Development Kit) dalam hal ini Android SDK menyediakan development environment dengan semua komponen yang diperlukan.
- e. Visual Studio Code, digunakan untuk membuat tampilan website
- f. Xampp untuk membuat database di MySQL
- g. Bahasa pemrograman Java, HTML, Javascript, dan PHP.
- h. Figma, untuk mendesain rancangan UML dan desain antarmuka.

## 4.2 Spesifikasi Perangkat Keras

- a. Laptop ASUS TUF GAMING F15
- b. Ram 8GB DDR4
- c. Processor Intel Core i5-10300H (2.5Ghz, 8M Cache, up to 4.5 GHz, 4 cores)

- d. 500GB SSD
- e. NVIDIA GeForce GTX1650 Ti, 4GB GDDR6
- f. USB Cable
- g. Mouse Logitact
- h. Printer Standar
- i. Smartphone Oppo F9 dan Samsung A50s

## 4.3 Implementasi Program

Bab ini akan menjelaskan tentang pembuatan program system aplikasi, dengan mengimplementasikan rancangan yang sebelumnya sudah dibuat ke dalam program sehingga menghasilkan suatu aplikasi. Implementasi pada Lampung Smart Service Digitalisasi Pengelolaan Sampah Berbasis Android di Kota Bandar Lampung adalah terdiri dari :

Pada implementasi pemrograman ini berupa *pseudocode* dari aplikasi eTrash dengan menggunakan android studio dan bahasa pemrograman Java. Berikut merupakan contoh dari pemrograman halaman tampilan menu utama pada aplikasi android, dan untuk *pseudocode* yang lainnya akan saya sertakan link untuk dapat mengaksesnya. <u>https://github.com/herlambangtino/etrash</u>

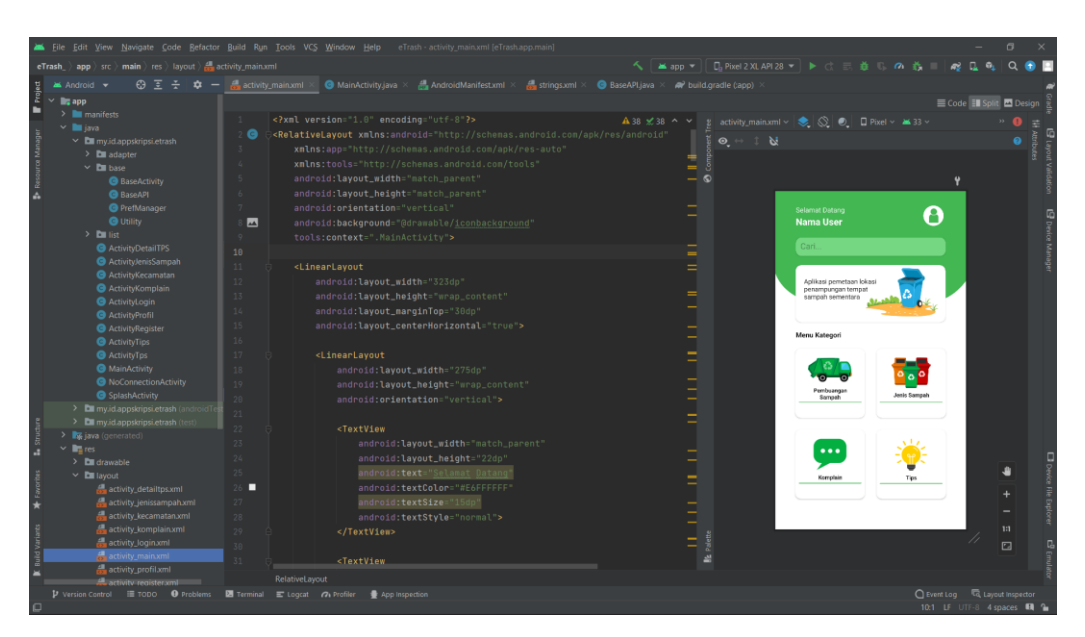

Gambar 4.1 Implementasi Pemrograman Halaman Menu Utama

## 4.3.1 Implementasi Tampilan Akses Admin

Pada implementasi akses admin ini berupa website dimana nantinya admin akan mengelola data-data menyimpan, lalu mengirimkannya ke aplikasi android. Adapun tampilan-tampilannya sebagai berikut :

a. Implementasi Halaman Login Admin

Halaman login admin adalah tampilan untuk masuk ke dalam sistem disini admin dapat memasukan username dan password adapun tampilannya sebagai berikut :

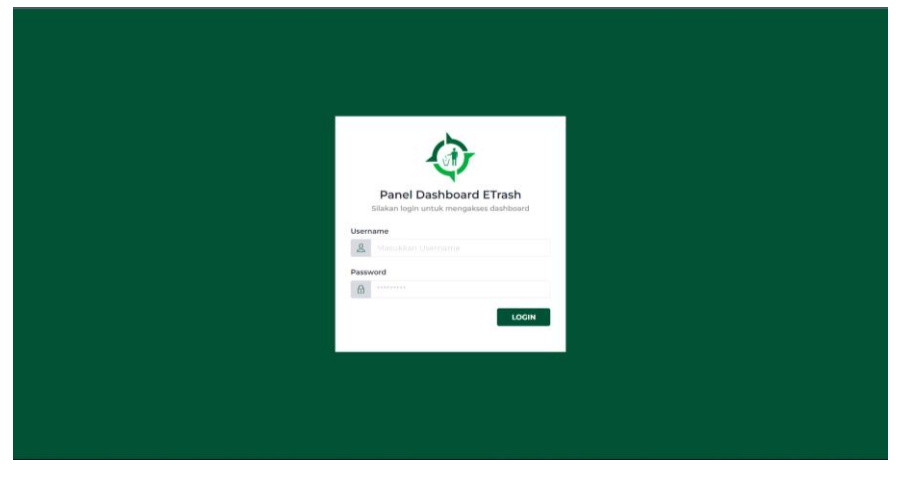

Gambar 4.2 Implementasi Halaman Login Admin

b. Implementasi Dashboard Web Admin

Dashboard atau menu utama pada website admin dimana menampilkan beberapa menu-menu seperti profil, Kelola TPS, Kelola Kecamatan, Data User, Data Komplain seperti pada gambar 4.3.

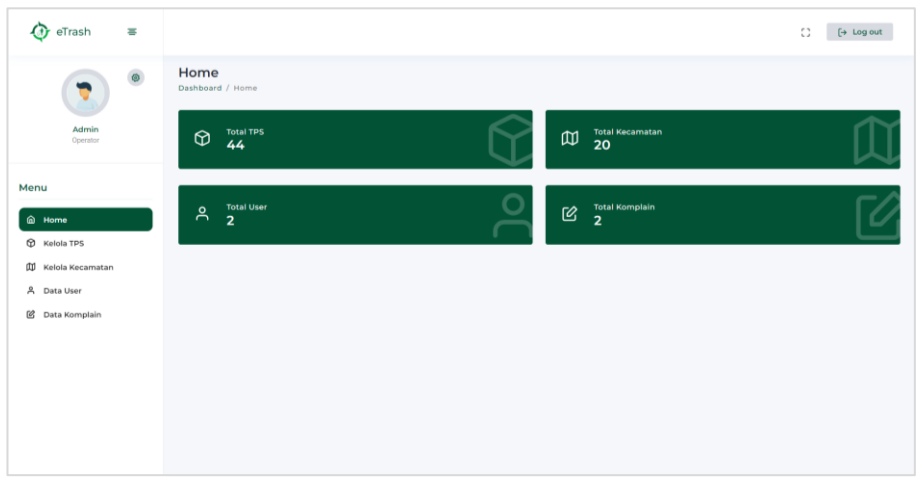

Gambar 4.3 Implementasi Dashboard Admin

c. Implementasi Profil Admin

Ketika admin menekan menu profil di halaman menu utama maka akan menampilan halaman profil admin, dimana berisikan informasi seperti nama, nama belakang, password saat ini, ganti password baru seperti pada gambar 4.4.

| 🕢 eTrash 🛛 🛎       |                     |                        | C) [→ Log out |
|--------------------|---------------------|------------------------|---------------|
|                    | Akun<br>Home / Akun |                        |               |
| Admin              | Aluun Cours         | Edit Akun              |               |
| Operator           | Akun Saya           | Nama                   |               |
|                    | a data in           | Admin                  |               |
| Menu               | Operator            | Username               |               |
|                    |                     | admin                  |               |
| Home               |                     | Password Saat Ini      |               |
| Kelola TPS         |                     | ****                   |               |
| 🛱 Kelola Kecamatan |                     | Password Baru          |               |
| 名 Data User        |                     | Masukkan password baru |               |
| 🕑 Data Komplain    |                     |                        |               |
|                    |                     |                        | Update Akun   |
|                    |                     |                        |               |
|                    |                     |                        |               |
|                    |                     |                        |               |
|                    |                     |                        |               |
|                    |                     |                        |               |
|                    |                     |                        |               |

Gambar 4.4 Implementasi Halaman Profil Admin

d. Implementasi Kelola TPS

Ketika admin menekan menu kelola TPS pada halaman menu utama akan menampilkan halaman kelola TPS, dimana admin dapat menambah, mengubah, dan menghapus data TPS seperti pada gambar 4.5.

| 🔅 eTrash 🛛 🛎                                           |                        |                                      |              |                                                                                                    |                                                      |                                                                                                    |                      | 53    | [→ Log out   |
|--------------------------------------------------------|------------------------|--------------------------------------|--------------|----------------------------------------------------------------------------------------------------|------------------------------------------------------|----------------------------------------------------------------------------------------------------|----------------------|-------|--------------|
| ۰                                                      | Kelola T<br>Home / Kel | TPS<br>ola TPS                       |              |                                                                                                    |                                                      |                                                                                                    |                      |       | + Tambah TPS |
| Admin<br>Operator                                      | Show                   | 10 🛩 entries                         |              |                                                                                                    |                                                      |                                                                                                    | Sea                  | irch. |              |
| lenu                                                   | No. TI                 | Nama TPS                             | Kecamatan 11 | Alamat                                                                                             | Waktu<br>Jemput                                      | Deskripsi                                                                                          | Latitude/Longitude   |       |              |
| බ Home<br>වූ Kelola TPS                                | 1                      | TPS Pasar<br>Koga                    | Kedaton      | JI. Kangguru No. 18,<br>Sidodadi, Kec. Kedaton,<br>Kota Bandar Lampung,<br>Lampung 35132           | Mulai<br>beroprasi dari<br>jam 07.00<br>hingga 16.00 | Penampungan berupa<br>tembok keliling dan belum<br>memiliki kontainer                              | -5.39245/105.2610838 | Edit  | Hapus        |
| II) Kelola Kecamatan<br>A Data User<br>& Data Komplain | 2                      | TPS Pasar<br>Stasiun<br>Labuhan Ratu | Labuhan Ratu | JI. Untung Suropati 28-30,<br>Labuhan Ratu, Kec.<br>Kedaton, Kota Bandar<br>Lampung, Lampung 35132 | Pagijam<br>07.00                                     | Penampungan berupa<br>tembok keliling dan belum<br>memiliki kontainer                              | -5.373053/105.252108 | Edit  | Hapus        |
|                                                        | 3                      | TPS Pasar<br>Tempel Way<br>Halim     | Way Halim    | Gg. Kedua, Kedaton, Kec.<br>Kedaton, Kota Bandar<br>Lampung, Lampung 35132                         | Pagi jam<br>07.00                                    | Tempat pembuangan<br>berada di pinggir jalan dan<br>belum memiliki wadah<br>penampungan yang layak | -5 385256/105 268154 | Edit  | Hapus        |
|                                                        | 4                      | TPS Pasar<br>Tempel<br>Gg Mawar      | Way Halim    | Jl. Mawar 29, Kedaton,<br>Kec. Kedaton, Kota Bandar<br>Lampung, Lampung 35132                      | Pagi jam<br>07.00                                    | Penampungan sampah<br>berupa gerobak besar<br>dengan sekala kurang<br>lebih 3 kwintal              | -5 384051/105 270255 | Edit  | Hapus        |
|                                                        | 5                      | TPS Pasar<br>Way Halim               | Way Halim    | JI. Ki Maja, Kedaton, Kec.<br>Way Halim, Kota Bandar<br>Lamoung, Lamoung 35132                     | Pagijam<br>07.00                                     | Tempat pembuangan<br>berada di pinggir jalan dan<br>belum memiliki wadah                           | -5.384134/105.271373 | Edit  | Hapus        |

Gambar 4.5 Implementasi Halaman Kelola TPS

Berikut halaman tambah data pada website admin, dimana terdapat nama TPS, kecamatan, alamat, waktu jemput, deskripsi, dan koordinatnya seperti pada gambar 4.6.

| 🕢 eTrash 🛛 ≡                      |                            |                                      | ľ   | Tambah Data                                | ×     |                                                    |                      | 8    | [+ Log out   |
|-----------------------------------|----------------------------|--------------------------------------|-----|--------------------------------------------|-------|----------------------------------------------------|----------------------|------|--------------|
|                                   | Kelola TP<br>Home / Kelela | S<br>TPS                             | I   | Nama TPS<br>Masukkan nama TPS              |       |                                                    |                      | l    | + Tambah TPS |
| Admin<br>Operator                 | Show 10                    | 🛩 entries                            | l   | Kecamatan<br>Suka Burni                    |       |                                                    | Searc                | n.   |              |
| Menu                              | No. † N                    | lama TPS                             | Ke  | Alamat<br>Ketikkan Alamat TPS              |       |                                                    | Latitude/Longitude   |      |              |
| Home     Kelola TPS               | 1 1                        | PS Pasar Koga                        | Ko  | Waktu Jemput<br>Masukan waktu jemput       | h     | gan berupa<br>liling dan<br>niliki Kontainer       | -5 39245/105 2610838 | Edit | Hapus        |
| 即 Kelola Kecamatan<br>糸 Data User | 2 S                        | 'PS Pasar<br>Itasiun Labuhan<br>Ratu | Lat | Deskripsi<br>Ketikkan deskripsi TPS        |       | gan berupa<br>liling dan<br>niliki kontainer       | -5 373053/105.252108 | Eat  | Hapus        |
| 😰 Data Komplain                   | з Т<br>Н                   | PS Pasar<br>empel Way<br>falim       | Wa  | Latitude<br>Masukkan latitude<br>Longitude | ~     | mbuangan<br>singgir jalan<br>memiliki<br>sampungan | .5 385256/105 268154 | Edit | Hapus        |
|                                   | 4 T<br>G                   | PS Pasar<br>empel<br>kg Mawar        | Wa  | Masukkan longitude<br>Tambah Tutup         |       | gan sampah<br>obak besar<br>kala kurang<br>ntal    | -5.384051/105.270255 | Edit | Hapus        |
|                                   |                            |                                      |     | JI Ki Maa Kedaton Ker bera                 | da di | mbuangan                                           |                      |      |              |

Gambar 4.6 Implementasi Halaman Tambah TPS

e. Implementasi Kelola Kecamatan

Ketika admin meneka menu kelola kecamatan pada halaman menu utama akan menampilkan halaman kelola kecamatan, dimana admin dapat menambah, mengubah, dan menghapus data kecamatan seperti pada gambar 4.7.

| 🚯 eTrash ≡         |                                            |                      |      |        | [→ Log out  |
|--------------------|--------------------------------------------|----------------------|------|--------|-------------|
| •                  | Kelola Kecamata<br>Home / Kelola Kecamatan | in                   |      |        | + Tambah TP |
| Admin<br>Operator  | Show 10 - entri                            | 05                   |      | Search |             |
| Menu               | No. 1                                      | Kecamatan            |      |        |             |
| A Home             | 1                                          | Suka Bumi            | Edit | Hapus  |             |
| Kelola TPS         | 2                                          | Sukarame             | Edit | Hapus  |             |
| 🛱 Kelola Kecamatan | 3                                          | Enggal               | Edit | Hapus  |             |
| 名 Data User        | 4                                          | Teluk Betung Barat   | Edst | Hapus  |             |
| 🕑 Data Komplain    | 5                                          | Teluk Betung Timur   | Edit | Hapus  |             |
|                    | 6                                          | Teluk Betung Selatan | Edit | Hapus  |             |
|                    | 7                                          | Teluk Betung Utara   | Edit | Hapus  |             |
|                    | 8                                          | Bumi Waras           | Edit | Hapus  |             |
|                    | 9                                          | Panjang              | Edit | Hapus  |             |

Gambar 4.7 Implementasi Halaman Kecamatan

f. Implementasi Data User

Ketika admin menekan menu data user pada halaman menu utama maka akan menampilkan halaman data user, dimana admin dapat melihat siapa saja yang telah membuat akun dan telah menggunakan aplikasi ini seperti pada gambar 4.8.

| 🧑 eTrash           | = |                             |                               |                          |        |         |                                      | C) [→ Log out                    |
|--------------------|---|-----------------------------|-------------------------------|--------------------------|--------|---------|--------------------------------------|----------------------------------|
|                    | 0 | Kelola Use<br>Home / Kelola | <b>er</b><br>User             |                          |        |         |                                      |                                  |
| Admin<br>Operator  |   | Show 10                     | <ul> <li>✓ entries</li> </ul> |                          |        |         |                                      | Search:                          |
|                    |   | No. 1                       | Nama User                     | Email                    | 1 What | App     | Alamat                               |                                  |
| ienu               |   | 1                           | Diahse                        | diahse.eh@gmail.com      | 0882   | 6175737 | jl. Abdul Muis, Gg Siwo Ratu, Gedong | Meneng, Rajabasa, Bandar Lampung |
| A Home             |   | 2                           | Herlambang                    | tinosaputra907@gmail.com | 0815   | 1429249 | Rajabasa, Kec. Rajabasa, Kota Banda  | r Lampung, Lampung 35141         |
| Kelola TPS         |   | Showing 1 to                | 2 of 2 entries                |                          |        |         |                                      | Previous 1 Next                  |
| 🛱 Kelola Kecamatan |   | <                           |                               |                          |        |         |                                      |                                  |
| 유 Data User        |   |                             |                               |                          |        |         |                                      |                                  |
| 🖆 Data Komplain    |   |                             |                               |                          |        |         |                                      |                                  |
|                    |   |                             |                               |                          |        |         |                                      |                                  |
|                    |   |                             |                               |                          |        |         |                                      |                                  |
|                    |   |                             |                               |                          |        |         |                                      |                                  |
|                    |   |                             |                               |                          |        |         |                                      |                                  |
|                    |   |                             |                               |                          |        |         |                                      |                                  |
|                    |   |                             |                               |                          |        |         |                                      |                                  |
|                    |   |                             |                               |                          |        |         |                                      |                                  |

Gambar 4.8 Implementasi Halaman Data User

g. Implementasi Data Komplain

Ketika admin menekan menu data komplain pada halaman menu utama maka akan menampilkan halaman data komplain, dimana admin dapat melihat siapa saja yang telah mengirimkan pesan pengaduan ataupun saran seperti pada gambar 4.9.

| ()                             | Home / Kel | ola Komptain        |                          |              |                                                                          |                                                                |                                              |
|--------------------------------|------------|---------------------|--------------------------|--------------|--------------------------------------------------------------------------|----------------------------------------------------------------|----------------------------------------------|
| Admin<br>Operator              | Show       | 10 🛩 entrie         | 15                       |              |                                                                          | Searc                                                          | ch:                                          |
| nu                             | No. 1      | Nama<br>User 📋      | Email                    | WhatsApp     | Alamat                                                                   | Komplain                                                       |                                              |
| Home                           | 1          | Diahse              | diahse.eh@gmail.com      | 088286175737 | jl. Abdul Muis, Gg Siwo Ratu, Gedong<br>Meneng, Rajabasa, Bandar Lampung | Maaf Mas, sampah di TPS Ratu<br>menyengat saat saya melewati j | langi sudah penuh, baunya<br>jalan tersebut. |
| Kelola TPS<br>Kelola Kecamatan | 2          | Herlambang          | tinosaputra907@gmail.com | 081541429249 | Rajabasa, Kec. Rajabasa, Kota Bandar<br>Lampung, Lampung 35141           | Sampah di TPS pasar rajabasa<br>luar penampunggan kontainer    | semakin menumpuk hingga di                   |
| Data User                      | Showing    | 1 to 2 of 2 entries | r                        |              |                                                                          |                                                                | Previous 1 Neo                               |
| Data Komplain                  |            |                     |                          |              |                                                                          |                                                                |                                              |
|                                |            |                     |                          |              |                                                                          |                                                                |                                              |
|                                |            |                     |                          |              |                                                                          |                                                                |                                              |

Gambar 4.9 Implementasi Halaman Data Komplain

#### 4.3.2 Implementasi Tampilan Akses User

Pada implementasi akses user ini berupa aplikasi mobile android dimana nantinya user akan menggunakan dan menjalankan system oprasi yang ada di aplikasi. Seperti user mencari lokasi TPS terdekat, melihat jenis-jenis sampah, melihat tips bagaimana cara untuk mengolah sampah dengan baik dan benar, kemudian dapat melakukan pengaduan terkait lokasi TPS yang kurang memadai atau sampah menumpuk. Adapun tampilan-tampilannya sebagai berikut :

a. Implementasi Halaman Login User

Implementasi halaman login user yang telah dirancang sebelumnya adalah seperti gambar dibawah ini. User/Pengguna memasukan email dan password terlebih dahulu guna dapat mengakses system.

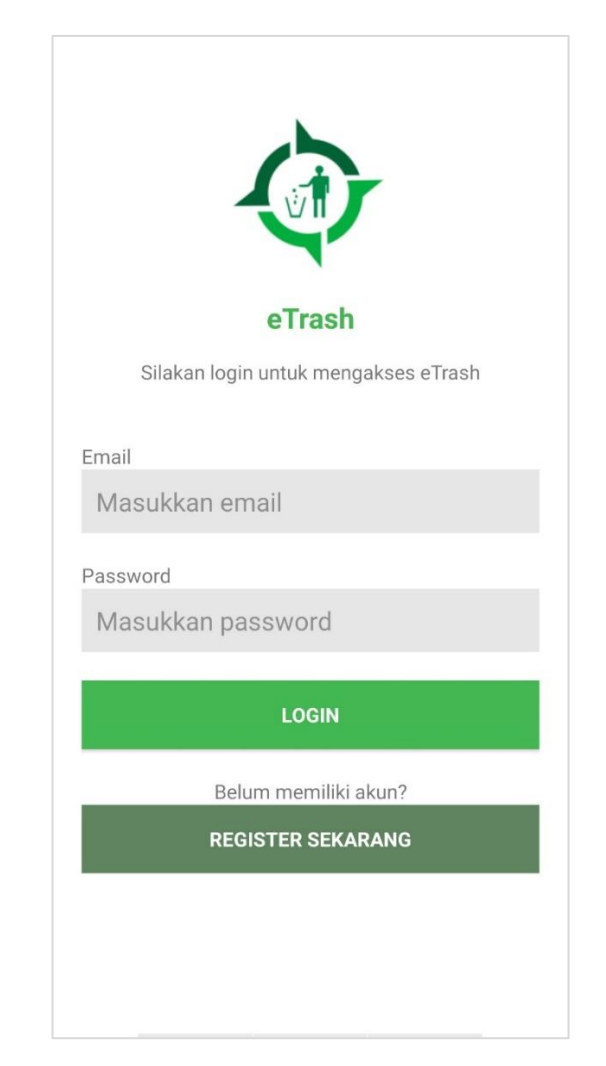

Gambar 4.10 Implementasi Halaman Login User

Jika user belum memiliki akun maka harus mendaftar terlebih dahulu dengan klik *Registrasi Sekarang* maka user akan diarahkan ke menu selanjutnya dan di minta untuk mengisikan email, nama, no whatsapp, alamat, dan password seperti pada gambar 4.11.

| র্থা                                    |
|-----------------------------------------|
| eTrash                                  |
| Silakan register untuk mengakses eTrash |
| Email                                   |
| Masukkan email                          |
| Nama                                    |
| Masukkan nama                           |
| WhatsApp                                |
| Masukkan whatsapp                       |
| Alamat                                  |
| Masukkan alamat                         |
| Password                                |
| Masukkan password                       |
|                                         |
| REGISTER                                |
| Sudah memiliki akun?                    |
| LOGIN SEKARANG                          |
|                                         |

Gambar 4.11 Implementasi Halaman Daftar User

b. Implementasi Halaman Menu Utama

Ketika user telah berhasil login di dalam system, maka system akan meampilkan halaman menu utama seperti pada gambar 4.12. Di dalam halaman menu utama berisikan menu-menu seperti profil, pembuangan sampah, jenis sampah, tips, dan complain.

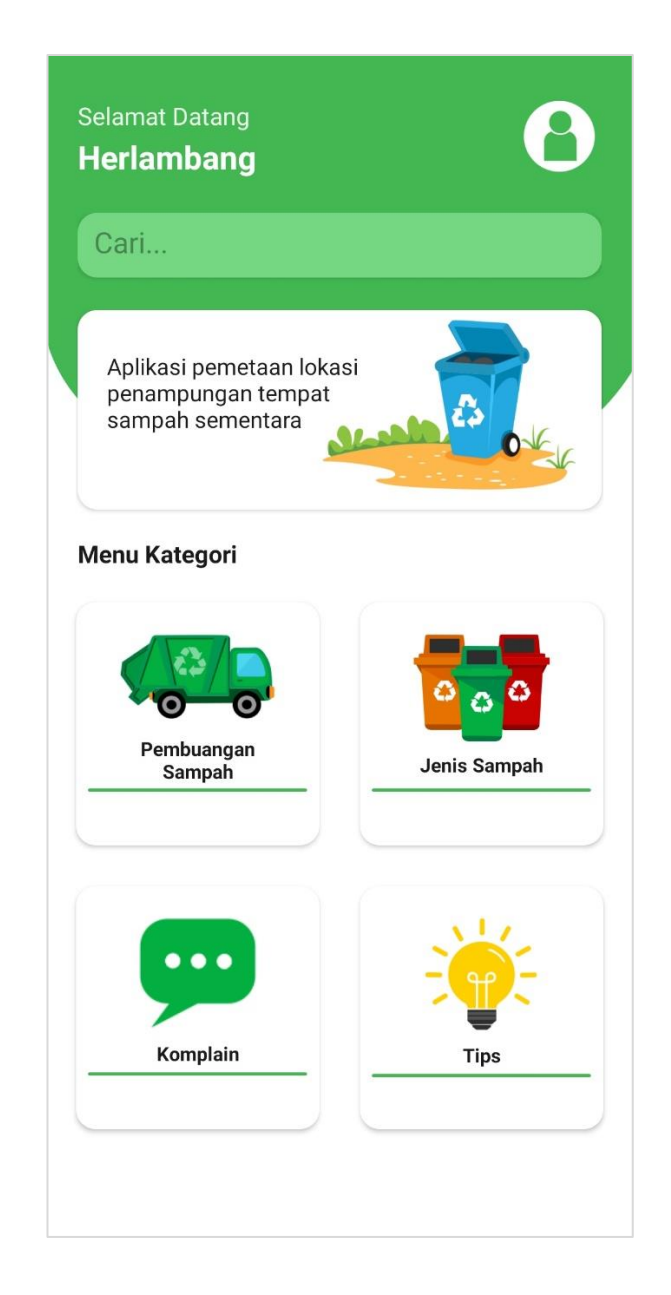

Gambar 4.12 Implementasi Halaman Menu Utama

c. Implementasi Halaman Profil User

Ketika user menekan menu profil di halaman menu utama, maka system akan menampilkan menu profil, dimana di halaman ini menampilkan email, nama, no whatsapp, alamat, dan password, seperti pada gambar 4.13.

| ÷                           | 🕢 eTrash                                            |  |  |  |  |  |
|-----------------------------|-----------------------------------------------------|--|--|--|--|--|
| Edit Profil                 |                                                     |  |  |  |  |  |
| Email                       |                                                     |  |  |  |  |  |
| tinosap                     | utra907@gmail.com                                   |  |  |  |  |  |
| Nama                        |                                                     |  |  |  |  |  |
| Herlam                      | bang                                                |  |  |  |  |  |
| WhatsApp                    |                                                     |  |  |  |  |  |
| 081541                      | 479249                                              |  |  |  |  |  |
| Alamat                      |                                                     |  |  |  |  |  |
| Nunyai                      | Rajabasa                                            |  |  |  |  |  |
| Password                    |                                                     |  |  |  |  |  |
| Masukk<br>(Kosong<br>passwo | an password baru<br>gkan jika tidak mengubah<br>rd) |  |  |  |  |  |
|                             | UPDATE                                              |  |  |  |  |  |
|                             | LOGOUT                                              |  |  |  |  |  |
|                             |                                                     |  |  |  |  |  |
|                             |                                                     |  |  |  |  |  |
|                             |                                                     |  |  |  |  |  |

Gambar 4.13 Implementasi Halaman Profil User

d. Implementasi Halaman Pembuangan Sampah

Ketika user menekan menu pembuangan sampah di halaman menu utama, maka system akan menampilkan menu pembuangan sampah secara detail seperti kolom pencarian TPS, pilih kecamatan, lokasi TPS di tiap kecamatan yang dapat dilihat pada gambar 4.14. User dapat memilih lokasi TPS mana yang ingin kita tuju.

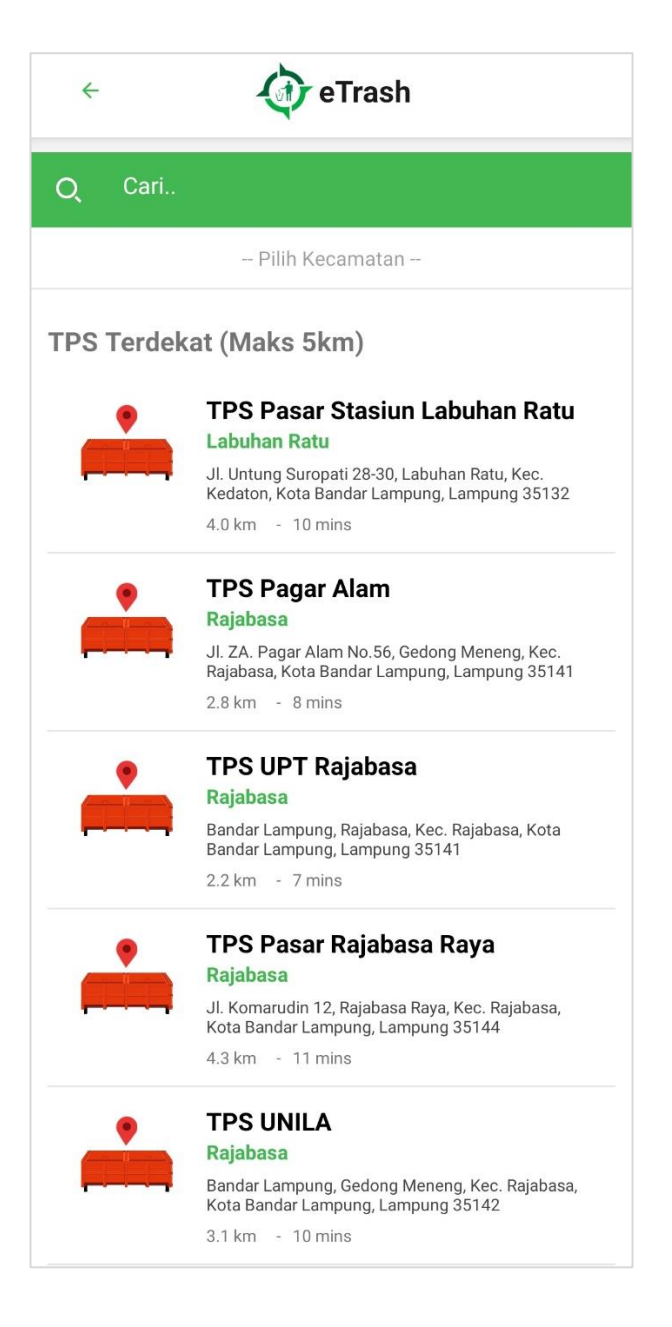

Gambar 4.14 Implementasi Halaman Pembuangan Sampah

Ketika user menekan pilih kecamatan pada menu halaman pembuangan sampah maka akan menampilkan kecamatan-kecamatan yang ada di Kota Bandar Lampung seperti pada gambar 4.15.

| ← 🧳 eTrash           |
|----------------------|
| Pilih Kecamatan      |
| Suka Bumi            |
| Sukarame             |
| Enggal               |
| Teluk Betung Barat   |
| Teluk Betung Timur   |
| Teluk Betung Selatan |
| Teluk Betung Utara   |
| Bumi Waras           |
| Panjang              |
| Kedamaian            |
| Tanjung Karang Timur |
| Tanjung Karang Pusat |
| Tanjung Karang Barat |
| Langkapura           |
| Kemiling             |

Gambar 4.15 Implementasi Halaman Pilih Kecamatan

e. Implementasi Halaman Detail TPS

Ketika user sudag memilih TPS tujuan, kemudian akan di arahkan ke halaman Detail TPS dimana akan menampilkan maps lokasi kita dan titik lokasi tujuan, lalu menginformasikan nama TPS, alamat, jarak, waktu tempuh, waktu penjemputan di TPS, dan deskripsi seperti pada gambar 4.16

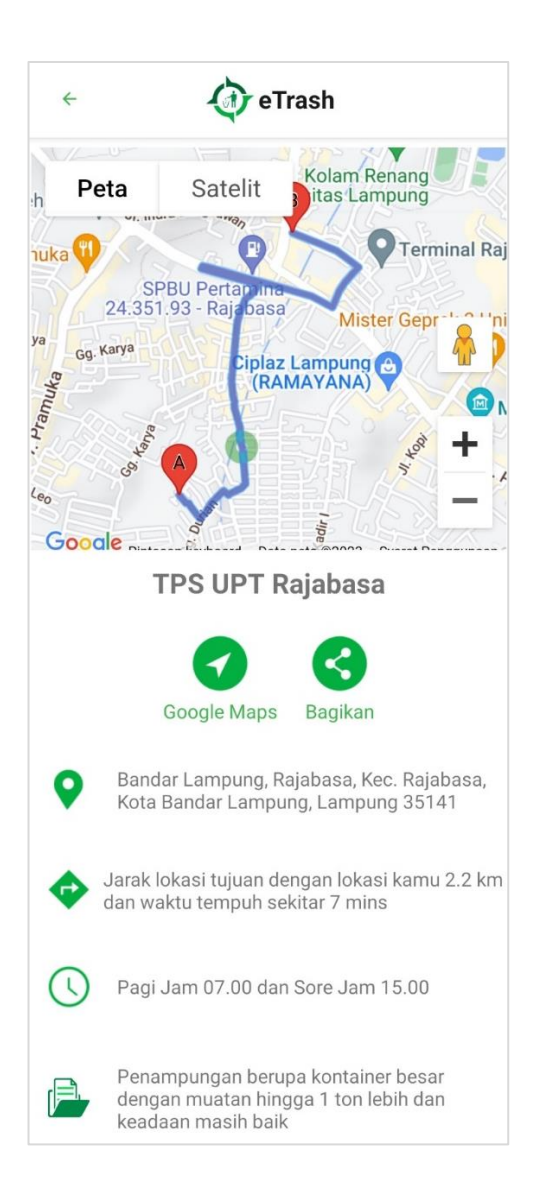

Gambar 4.16 Implementasi Halaman Detail TPS

Ketika kita klik Google Maps maka akan diarahkan ke halaman google maps untuk merutekan dari titik lokasi kita menuju ke titik lokasi TPS tujuan seperti pada gambar 4.17.

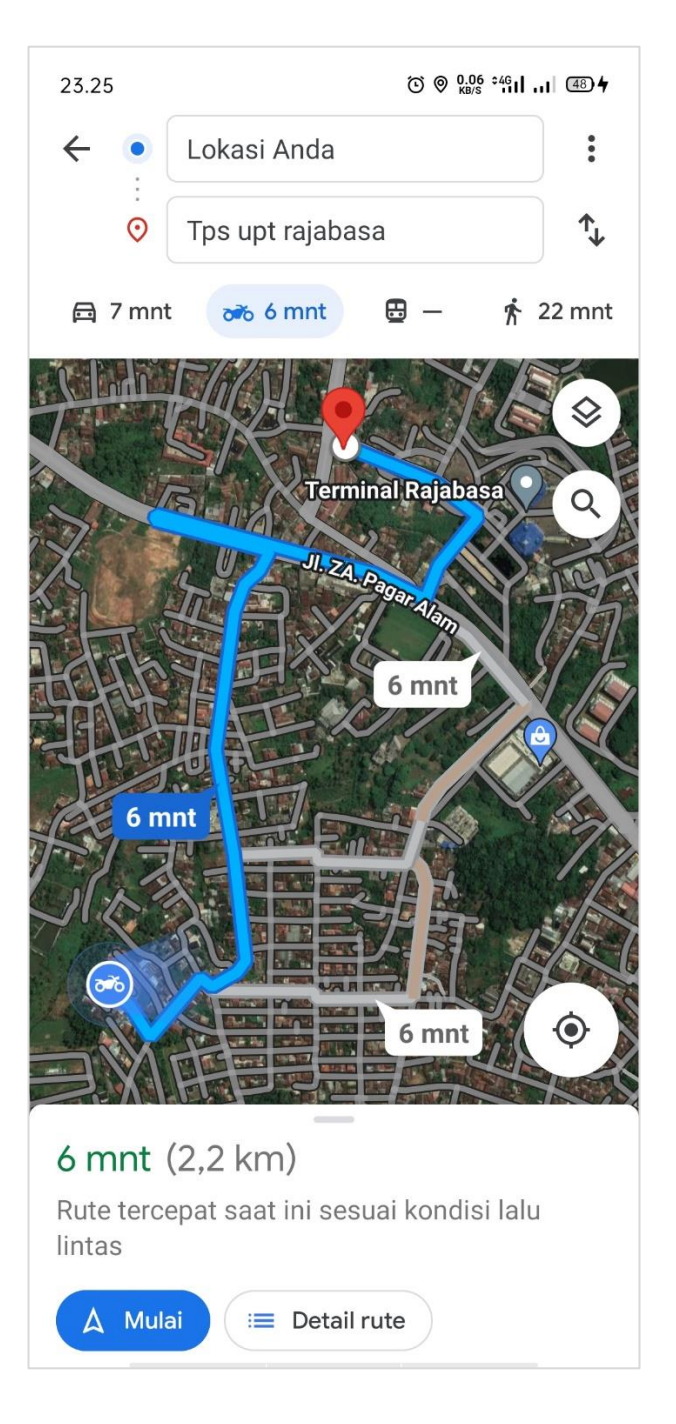

Gambar 4. 17 Implementasi Ke Google Maps

f. Implementasi Halaman Jenis Sampah

Ketika user menekan menu jenis sampah di halaman menu utama, maka system akan menampilkan halaman menu jenis sampah, yang di dalamnya berisikan informasi mengenai jenis-jenis sampah seperti pada gambar 4.18.

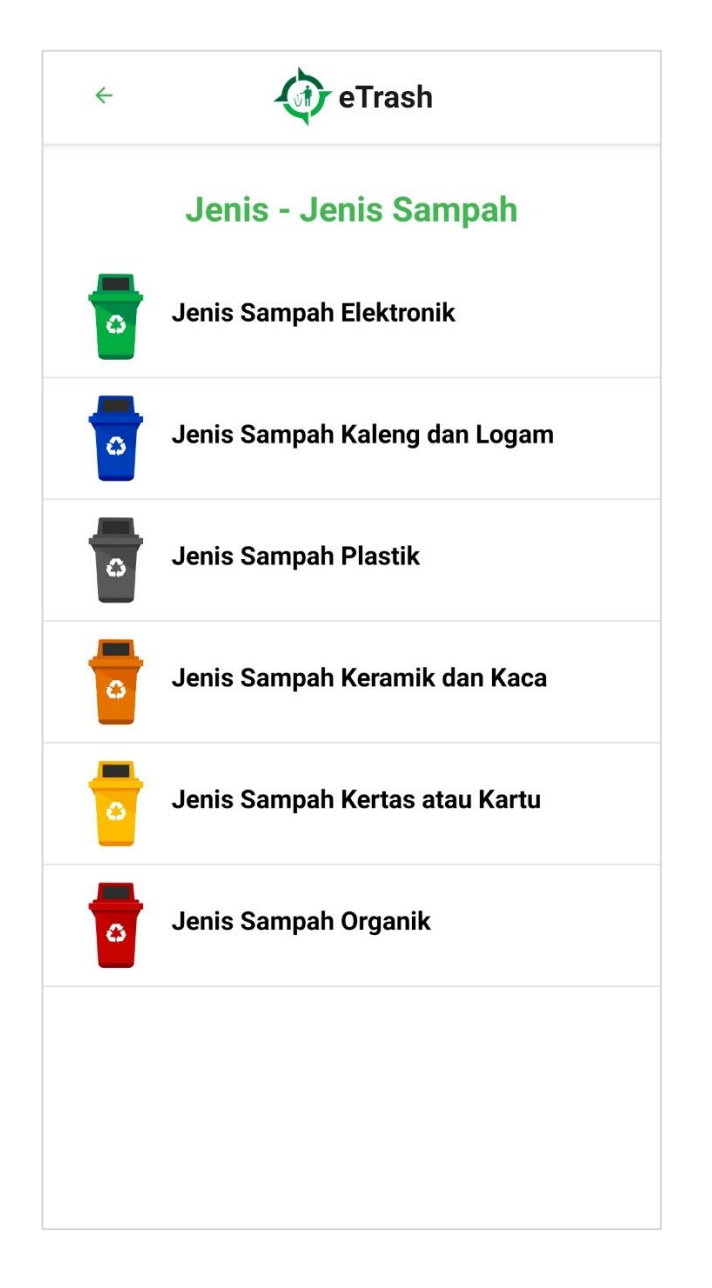

Gambar 4.18 Implementasi Halaman Jenis Sampah

Ketika menekan jenis sampah maka akan muncul deskripsi tentang sampah tersebut, seperti pada gambar 4.19.

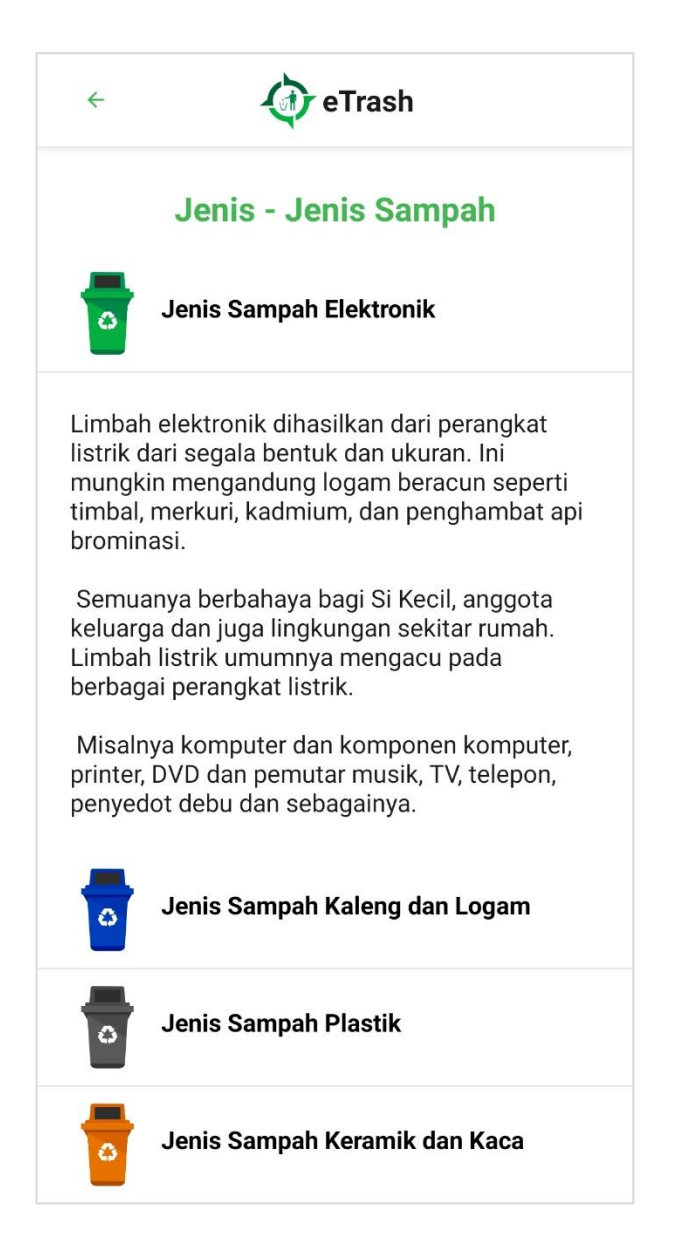

Gambar 4.19 Implementasi Halaman Detail Jenis Sampah

g. Implementasi Halaman Komplain

Ketika user menekan menu komplain di halaman menu utama, maka system akan menampilkan halaman menu komplain, dimana pada halaman berisikan nama, no whatsapp, alamat, dan pesan complain seperti pada gambar 4.20.

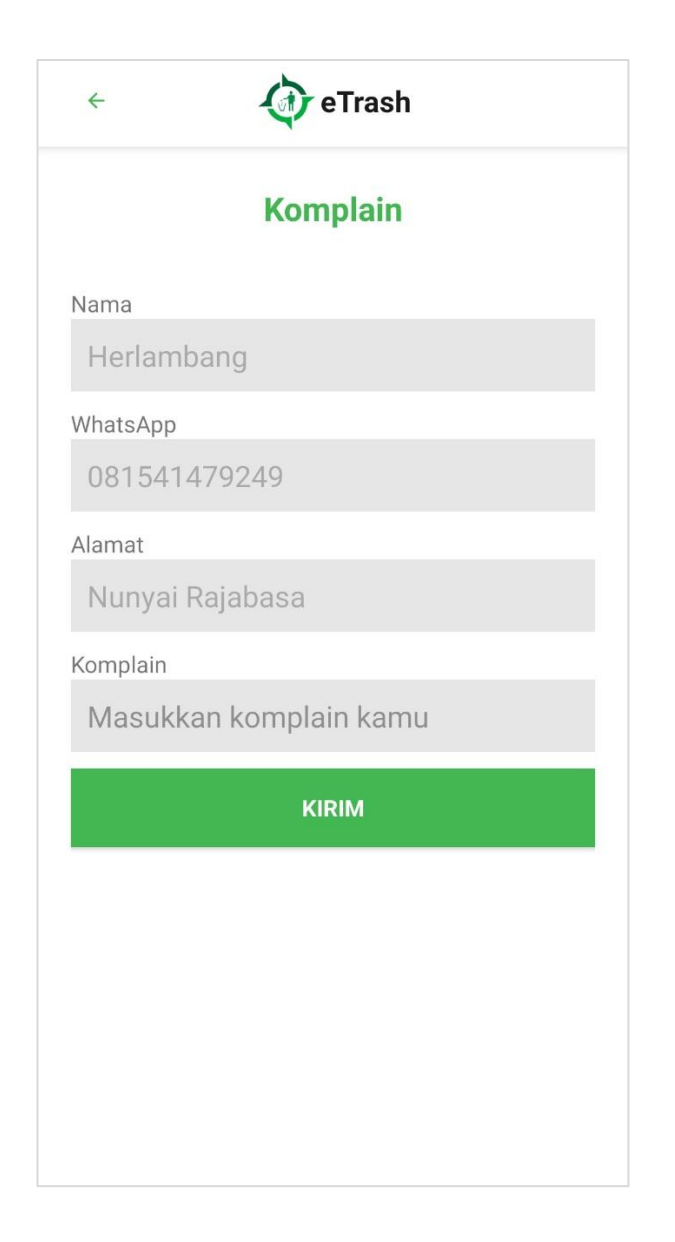

Gambar 4.20 Implementasi Halaman Komplain

h. Implementasi Halaman Tips

Ketika user menekan menu tips di halaman menu utama, maka system akan menampilkan halaman menu tips, dimana didalamnya menginformasikan mengenai cara untuk mengelola sampah dengan baik dan benar, seperti pada gambar 4.21.

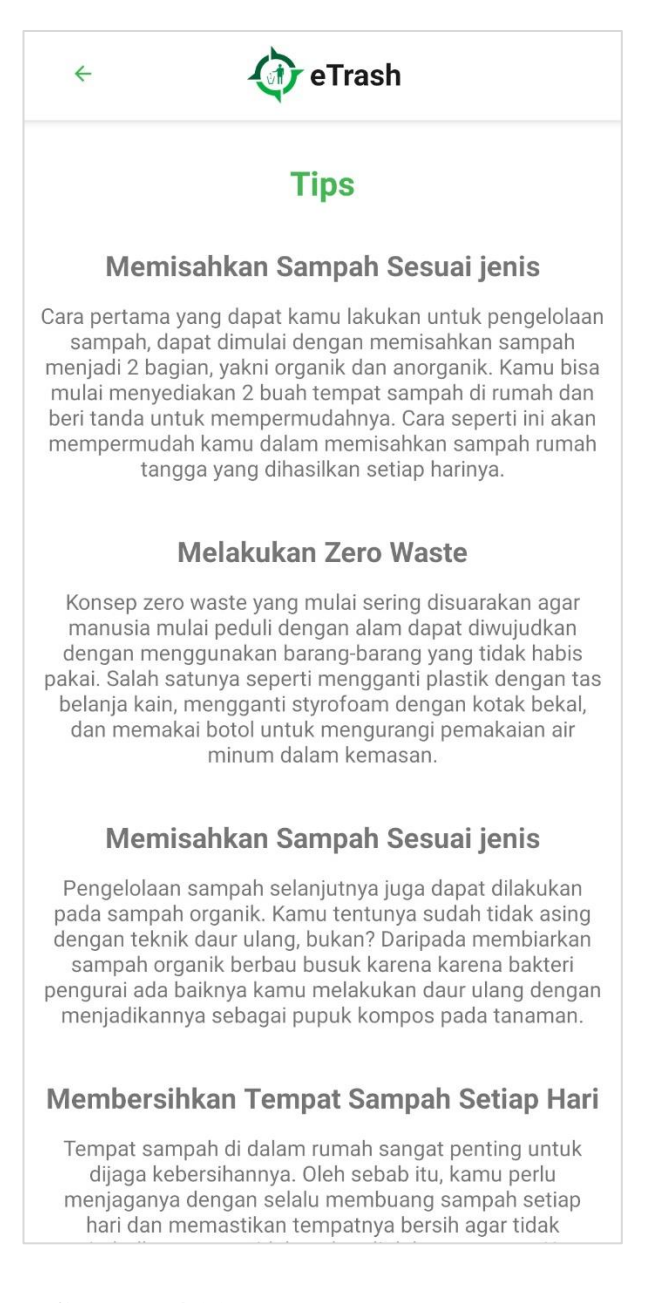

## Gambar 4.21 Implementasi Halaman Tips

#### 4.4 Kelayakan Sistem

Pada tahapan analisis kelayakan system ini harus ada mekanisme untuk menentukan apakah kebutuhan system yang di buat layak untuk dilanjutkan menjadi system atau tidak. Dan juga system aplikasi akan diuji agar kelihatan masih memiliki bug atau sudah berhasil.

## 4.4.1 Pengujian System

Proses pengujian system dilakukan menggunakan metode *black box* testing. Pada saat melakukan pengujian dengan menggunakan smartphone Oppo F9, Samsung A50s proses berjalan dengan baik, semua menu aplikasi dapat diakses dan berjalan dengan baik. Aplikasi ini bisa digunakan di *smartphone android* lain yang sudah berbasis *android* dengan minimal versi 5.1 (*Lolipop*) sampai yang terbaru terbaru versi 13.0 (*Tiramitsu*).

a. Pengujian Pada Menu Utama

Hasil uji aplikasi pada menu utama terhadap beberapa merk *smartphone* berbasis *android* akan dijelaskan pada table 4.1:

| No | Item Uji         | Tipe Item                                   | Gambar                                                                                                    | Keterangan                                                   |
|----|------------------|---------------------------------------------|----------------------------------------------------------------------------------------------------|--------------------------------------------------------------|
| 1  | Processor<br>RAM | Octa-core 2.0<br>GHz Cortex-<br>A53<br>4 GB | Selamat Datang<br>Herlambang<br>Cari<br>Aplikasi pemetaan lokasi<br>penampungan tempat<br>sampah sementara | Aplikasi dapat di                                            |
|    | Merk             | Oppo F9                                     |                                                                                                    | buka dengan<br>lancar dan dapat<br>berfungsi dengan<br>baik. |
|    | Layar            | Oppo F9<br>6.3 Inch                         | Henu Kategori<br>Dembuangan<br>Sampah                                                                      |                                                              |

 Tabel 4.1 Pengujuan Menu Utama

|   | Processor<br>RAM<br>Merk | Octa-core 2.0<br>GHz Cortex-<br>A53<br>4 GB<br>Samsung A50s | Selamat Datang<br>Diahse<br>Cari<br>Apikasi pemetaan lokasi<br>pemempungan tempat<br>sampah sementara | Aplikasi dapat di<br>buka dengan              |
|---|--------------------------|-------------------------------------------------------------|----------------------------------------------------------------------------------------------------|-----------------------------------------------|
| 2 | Layar                    | 6.4 Inch                                                    | Penbusnan<br>Sampah                                                                                   | lancar dan dapat<br>berfungsi dengan<br>baik. |

b. Pengujian Pada Pembuangan Sampah

Hasil uji aplikasi pada pembuangan sampah terhadap beberapa merk *smartphone* berbasis *android* akan dijelaskan pada table 4.2:

Tabel 4.2 Pengujuan Pembuangan Sampah

| No | Item Uji  | Tipe Item                       | Gambar                                                                                                    | Keterangan                                                   |
|----|-----------|---------------------------------|----------------------------------------------------------------------------------------------------|--------------------------------------------------------------|
|    | Processor | Octa-core 2.0<br>GHz Cortex-A53 | Cari                                                                                                    |                                                              |
|    | RAM       | 4 GB                            | - Pilih Kecamatan -<br>TPS Terdekat (Maks 5km)                                                                                                    |                                                              |
|    | Merk      | Oppo F9                         | TPS Pasar Stasiun Labuhan Ratu<br>Labuhan Ratu                                                                                                    | Aplikasi dapat di                                            |
| 1  | Layar     | 6.3 Inch                        | Li Unturg Suropai 23 01, Labuhan Ratu, Kec:<br>Kalator, Kula Bandra Langerung, Langung 35/32<br>4.0 km - 10 mins<br>TPS Pagar Alam<br>M. Za, Pagar Alam No. 56, Gedong Meneng, Kec.<br>Rajabasa, Kota Bandra Langung, Langung 35/41<br>2.8 km - 8 mins<br>TPS UPT Rajabasa<br>Bendra Langung, Rajabasa, Kec. Rajabasa, Kota<br>Bendra Langung, Rajabasa Raya<br>2.2 km - 7 mins<br>TPS Pasar Rajabasa Raya<br>Mickas Bandra Langung, Langung 35/14<br>4.3 km - 10 mins<br>TPS VINILA<br>Rajabasa<br>Bendra Langung, Langung 35/14<br>4.3 km - 10 mins | buka dengan<br>lancar dan dapat<br>berfungsi<br>dengan baik. |

| Processor | Octa-core 2.0                     | ← 🧳 eTrash                                                                                                    |                                                                                                    |
|-----------|-----------------------------------|----------------------------------------------------------------------------------------------------|----------------------------------------------------------------------------------------------------|
| TIOCESSOF | GHz Cortex-A53                    | Q Cari                                                                                                    |                                                                                                    |
| RAM       | 4 GB                              | - Pilih Kecamatan -                                                                                                    |                                                                                                    |
| Merk      | Samsung A50s                      | TPS Terdekat (Waxs Skm) TPS Pasar Stasiun Labuhan Ratu Labuhan Ratu U Uture Gundi (2 20 Labuhan Skm)                                            | Aplikasi dapat di                                                                                                    |
| Layar     | 6.4 Inch                          | Kedator, Kota Bandar Lampung, Lampung 35132                                                                                                    | buka dengan<br>lancar dan dapat                                                                                                    |
|           |                                   | PSP S Pagar Alam<br>Rajabasa<br>J. 7. A Pagar Alam No SS. Gedong Menong Kes:<br>Rajabasa, Kota Bandar Lampung, Lampung 35141<br>2.8 km - 8 mino |                                                                                                    |
|           |                                   | TPS UPT Rajabasa<br>Rajabasa                                                                                                    | berfungsi                                                                                                    |
|           |                                   | Bandar Lampung, Rajabasa, Kec, Rajabasa, Kota<br>Bandar Lampung, Lampung 35141<br>2.2 km - 7 mins                                               | dengan baik.                                                                                                    |
|           |                                   | TPS Pasar Rajabasa Raya<br>Rajabasa<br>Ji Komarudin 12, Rajabasa Raya, Kec. Rajabasa,<br>Kota Bunda: Lampung Lampung 35144<br>4.3 km - 11 mins  |                                                                                                    |
|           |                                   | TPS UNILA<br>Rajabasa<br>Rordsr Lampung, Gedong Meneng, Kec. Rajabasa,<br>Kote Banda: Lampung, Lampung 35142<br>3.1 km - 10 mins                |                                                                                                    |
|           | Processor<br>RAM<br>Merk<br>Layar | ProcessorOcta-core 2.0<br>GHz Cortex-A53RAM4 GBMerkSamsung A50sLayar6.4 Inch                                                                    | Processor       Octa-core 2.0<br>GHz Cortex-A533         RAM       4 GB         Merk       Samsung A50s         Layar       6.4 Inch         FS Paga Clause Raya Rest Construction of the second state and a language 3513         2.2 hr - 7 mis         TS Pagar Rajabasa Raya Rest Raya Raya Raya Raya Raya Raya Raya Ray |

## c. Pengujian Pada Detail TPS

Hasil uji aplikasi pada pembuangan sampah terhadap beberapa merk *smartphone* berbasis *android* akan dijelaskan pada table 4.3:

**Tabel 4.3** Pengujian Detail TPS

| No | Item Uji  | Tipe Item                       | Gambar                                                                                                    | Keterangan        |
|----|-----------|---------------------------------|----------------------------------------------------------------------------------------------------|-------------------|
|    | Processor | Octa-core 2.0<br>GHz Cortex-A53 | Peta Satelit     Kolam Renang     Taminat Pai                                                                                                    |                   |
|    | RAM       | 4 GB                            | SPBU Pertanine<br>24.351.93 - Rajabasa Mister Gepretarini                                                                                                    |                   |
|    | Merk      | Oppo F9                         | Constraints (RAMAYANA) Constraints (RAMAYANA) | Aplikasi dapat di |
|    |           |                                 | Goodle                                                                                                    | buka dengan       |
| 1  |           |                                 | TPS UPT Rajabasa                                                                                                    | berfungsi         |
|    | Layar     | 6.3 Inch                        | Google Maps Bagikan<br>Bandar Lampung, Rajabasa, Kec. Rajabasa,<br>Kota Bandar Lampung, Lampung 35141<br>Jarak lokasi tujuan dengan lokasi kamu 2.2 km<br>dan waktu tempuh sekitar 7 mins                                                                                                    | dengan baik       |
|    |           |                                 |                                                                                                    | aongun ouni       |
|    |           |                                 |                                                                                                    |                   |
|    |           |                                 | Pagi Jam 07.00 dan Sore Jam 15.00                                                                                                    |                   |
|    |           |                                 | Penampungan berupa kontainer besar<br>dengan muatan hingga 1 ton lebih dan<br>keadaan masih baik                                                                                                    |                   |

| 2 | Processor<br>RAM | Octa-core 2.0<br>GHz Cortex-A53<br>4 GB | Peta Satelit<br>Jimena Poltekkes<br>Tanjung Karang                                                                                                    |                                                              |
|---|------------------|-----------------------------------------|----------------------------------------------------------------------------------------------------|--------------------------------------------------------------|
|   | Merk             | Samsung A50s                            | rakan a (RAM YANA) (Museum Lampui                                                                                                    | Aplikasi dapat di                                            |
|   | Layar            | 6.4 Inch                                | Gedurg       Image: Second second secon | buka dengan<br>lancar dan dapat<br>berfungsi<br>dengan baik. |

## d. Pengujian Pada Perutean di Google Maps

Hasil uji aplikasi pada pembuangan sampah terhadap beberapa merk *smartphone* berbasis *android* akan dijelaskan pada table 4.4:

| No | Item Uji  | Tipe Item                       | Gambar                                                                                                    | Keterangan                                                         |
|----|-----------|---------------------------------|----------------------------------------------------------------------------------------------------|--------------------------------------------------------------------|
| 1  | Processor | Octa-core 2.0<br>GHz Cortex-A53 | 23.25 0 0 0 20 1 mi m 4<br>← ● Lokasi Anda :                                                                                             |                                                                    |
|    | RAM       | 4 GB                            | <ul> <li>○ Tps upt rajabasa</li> <li>1)</li> <li>(a) 7 mnt</li> <li>(b) 6 mnt</li> <li>(c) - <sup>*</sup>/<sub>1</sub> 22 mnt</li> </ul> | Aplikasi dapat di<br>buka dengan                                   |
|    | Merk      | Oppo F9                         | Terminal Rajabasa 🔍 Q                                                                                                    | lancar dan dapat                                                   |
|    | Layar     | 6.3 Inch                        | 6 mnt<br>6 mnt<br>6 mnt<br>6 mnt<br>6 mnt<br>9<br>0<br>0<br>0<br>0<br>0<br>0<br>0<br>0<br>0<br>0<br>0<br>0<br>0<br>0<br>0<br>0<br>0<br>0 | berfungsi<br>dengan baik,<br>merutekan<br>sesuai dengan<br>tujuan. |

Tabel 4.4 Pengujian Perutean di Google Maps

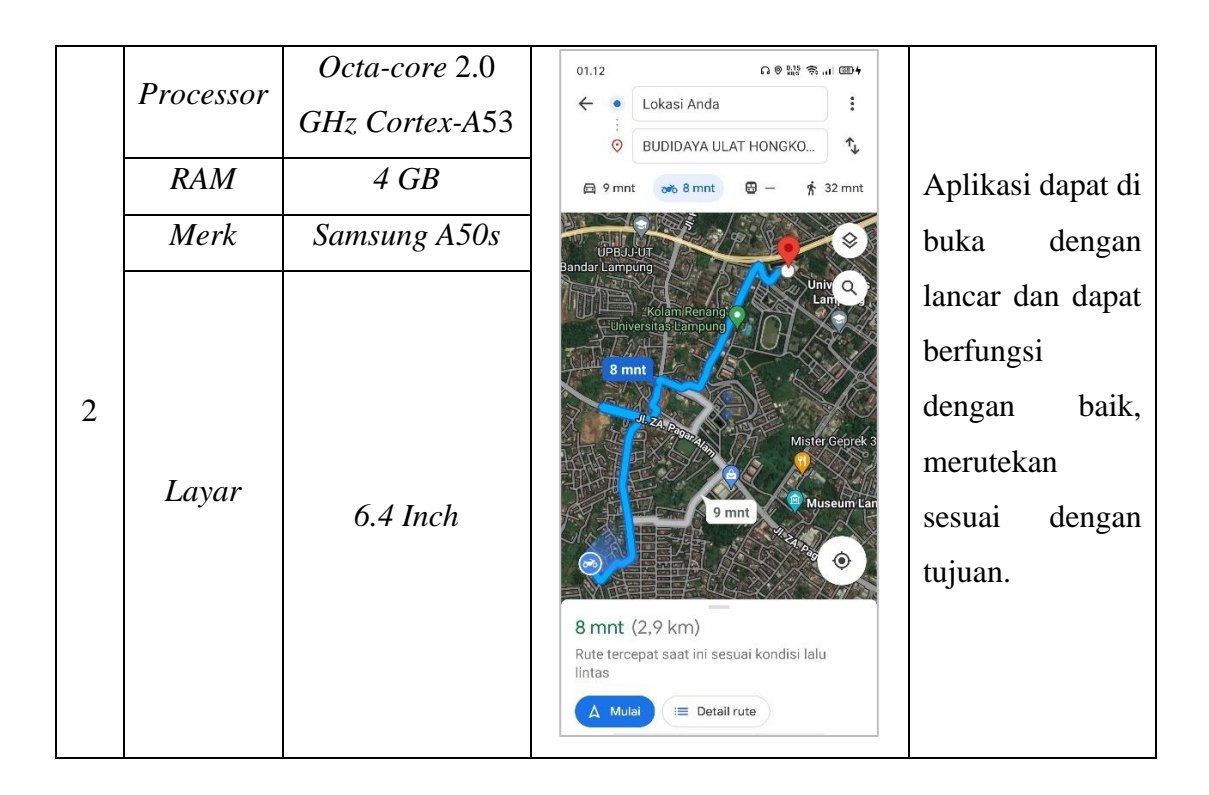

## 4.4.2 Kelayakan Teknis

Tersedianya perangkat keras yang mendukung serta banyaknya pengguna *smartphone android* hampir di semua kalangan. Koneksi internet yang sudah mulai tersebar di wilayah-wilayah apalagi di Kota Bandar Lampung dan paket data yang di tawarkan dengan harga terjangkau oleh para provider seluler.

### 4.4.3 Kelayakan Operasional

Kelayakan operasional dilihat dari apakah system yang dibangunan dalam aplikasi ini dapat dioprasikan dengan baik. Hal ini menyangkut kemampuan dari oprasi system dalam mengahsilkan informasi, kemampuan dari pengendalian system dan juga efesiensi dari pengoprasian system. Sistem aplikasi baru ini di desain sedemikian rupa sehingga cukup mudah untuk dioperasikan dan tidak sulit bagi pengguna untuk menjalankannya, dan sistem yang baru ini telah mampu menghasilkan informasi yang sesuai dengan kebutuhan yaitu informasi tentang keberadaan lokasi TPS pembuangan sampah yang berada di Kota Bandar Lampung, mengenal jenis-jenis sampah, tips cara mengelola sampah, pengaduan, dan navigasi menuju lokasi TPS.